En coopération avec

**Integrity Line** 

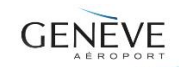

#### Guide d'utilisation Plateforme sécurisée INTEGRITY LINE de EQS Suspicion d'infractions à caractère économique ou de conflit d'intérêts

- La plateforme sécurisée INTEGRITY LINE de EQS garantit une confidentialité absolue.
- Vous pouvez choisir de dresser votre signalement de façon anonyme ou non.
- La plateforme est accessible 24h/24 et 7j/7.
- Votre déclaration est codée et transmise par EQS à L'ENTITÉ EXTERNE désignée par Genève Aéroport pour traiter les suspicions d'infractions à caractère économique ou de conflit d'intérêts.
- Vous pouvez consulter et compléter votre signalement en tout temps. L'ENTITÉ EXTERNE répondra à votre signalement au plus tard dans les 3 jours ouvrables suivants.

## Étape 1

Connectez-vous à INTEGRITY LINE en accédant <u>https://gva.integrityline.io</u> ou <u>https://gva-integrity.ch</u> ou en lisant ce QR CODE.

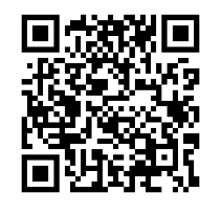

# Étape 2

Ouvrez un formulaire de prise de contact en cliquant sur « Irrégularités, infractions à caractère économique ou conflit d'intérêt – SOUMETTRE UN NOUVEAU SIGNALEMENT »

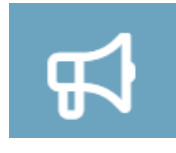

## Étape 3

Remplissez le formulaire (descriptif, attentes, remarques). Vous pouvez communiquer votre identité et le biais par lequel L'ENTITÉ EXTERNE pourra entrer en contact avec vous. Vous avez également la possibilité d'effectuer un signalement sans indiquer votre identité. Pour cela, veuillez cocher la case « *rester anonyme*».

Lors de la réception et du traitement de l'incident, L'ENTITÉ EXTERNE pourra s'adresser à vous via cette plateforme pour obtenir des précisions. Il est possible que vous ayez à apporter des précisions pour que l'incident puisse être traité.

Vous pouvez joindre un fichier à votre signalement.

Une fois le signalement effectué, celui-ci ne pourra plus être annulé.

Note: en fonction des échanges et des informations que vous aurez communiquées à l'entité externe, il est possible que votre strict anonymat ne soit plus garanti. Cependant, dans tous les cas, l'entité externe garantit la confidentialité absolue à l'égard des tiers, y compris à l'égard de Genève Aéroport.

### Étape 4

Avant de transmettre le signalement, établissez un mot de passe et cliquez sur « J'ai lu et compris la Politique de confidentialité » (après avoir pris connaissance de toutes les informations).

### Étape 5

Après avoir transmis votre signalement, **un numéro de référence** s'affichera à l'écran que vous devrez relever. Veuillez conserver votre mot de passe et le numéro de référence de manière séparée dans un endroit sûr. Ces deux informations seront requises pour accéder à nouveau à votre signalement sur la plateforme.

### Étape 6

Vous pouvez suivre votre signalement qui sera traité dans les trois jours ouvrables. Pour cela, connectezvous à INTEGRITY LINE, cliquez sur « **Boîte de dialogue sécurisée (cas en cours)** » et saisissez le numéro de dossier et votre mot de passe.

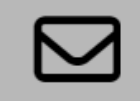